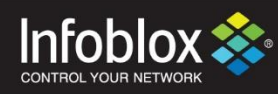

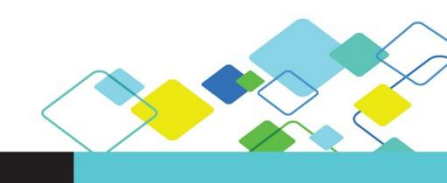

**DEPLOYMENT GUIDE** 

# Using Reporting Appliance for Managed Service Providers

NIOS version 8.3 | July- 2018

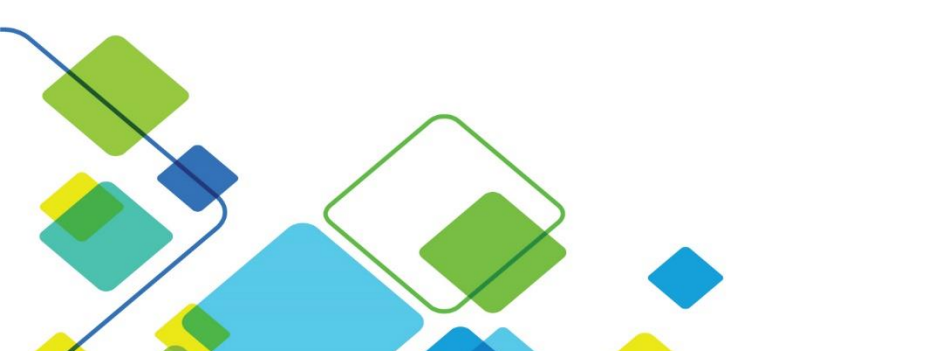

## Contents

| Overview                                |
|-----------------------------------------|
| Introduction                            |
| Using Reporting Appliance               |
| Accessing the MSP Dashboards            |
| Accessing Managed DDI Enabled Features4 |
| Accessing DDI Peak IP Usage Trend       |
| Accessing Managed DNS Peak Usage Trend8 |
| Alerts9                                 |
| Configuring Email Settings10            |
| Configuring Alerts11                    |
| Some useful Information14               |

### **Overview**

### Introduction

With NIOS 8.3 Infoblox has launched a new type of business model for Managed Service Providers( MSPs).MSPs can leverage this business model by activating *"Flex Grid License for Managed Service Providers"*.

Instead of selling perpetual license and 1Yr subscription products to the MSP, Infoblox (IB) will allow the MSPs to deploy most of the IB DDI features to its end customers through several defined feature bundles. IB will then collect, on a monthly or quarterly basis the used licenses for the past calendar period and bill the MSP accordingly for the use of features across all its end customers.

*"Flex Grid Activation License for Managed Services"* is grid wide license and can only be installed on grid master or standalone appliance. This license will only be applicable to IB-FLEX members in the grid. If *"Flex Grid Activation License for Managed Services"* license is installed, the *"Flex Grid Activation"* license cannot be installed and vice-versa.

*"Flex Grid Activation License for Managed Services"* will be the equivalent of having the following licenses.

- Grid
- DNS
- DHCP
- DNS Traffic Control
- Response Policy Zone
- NXDOMAIN Redirection
- Dual Engine DNS (Only for recursive DNS)
- DNS Cache Acceleration
- Threat Protection (Software Add-on)
- Threat Protection Update
- FireEye
- Threat Analytics
- Security Ecosystem
- Microsoft Management
- Cloud Network Automation (Only applies to IB-FLEX grid master)

### Using Reporting Appliance

In order to support billing for different MSPs, Infoblox has introduced new reporting dashboards and alerts which comes out of the box. MSPs can set alerts for:

- IP address usage count.
- DNS Queries per second usage.
- Features enabled on the grid.

MSPs will have to enable alerts based on billing frequency (monthly or quarterly). Each alert generates an email with an attached CSV report.

This deployment guide contains step by step procedure of configuring various MSP related reports and alerts.

### Accessing the MSP Dashboards

### 1. Login to the Grid and navigate to **Reporting** $\rightarrow$ **Dashboards**.

| l      | nfoblox 💸            | Dash                  | boards Da         | ata Manager | ment S | mart Folder | Reporting      | Grid A      | dministration |        |            |                 |                |          | Q Search admin      |
|--------|----------------------|-----------------------|-------------------|-------------|--------|-------------|----------------|-------------|---------------|--------|------------|-----------------|----------------|----------|---------------------|
| Арр    | p: Infoblox Reportin | ng & Analytics $\sim$ |                   |             |        |             |                |             | infoblox-     | admin  | Messages ~ | Settings $\sim$ | Activity ~ Hel | lp 🗸 🛛 🗐 | nd                  |
|        | lome Dashboard       | Dashboards            | Reports           | Alerts      | Search | Pivot       | Administration | Reporting I | lelp          |        |            |                 | Infobl         | ox Repo  | rting & Analytics   |
| E<br>D | Dashboards are com   | ards                  | le reports or inl | ine searche | S.     |             |                |             |               |        |            |                 |                | C        | reate New Dashboard |
| 9      | 4 Dashboards         |                       |                   |             | All    | Yours       | This App's     | filter      |               |        |            |                 |                |          |                     |
| i      | Title 1              |                       |                   |             |        |             |                |             |               | Action | s          | Owner 0         | App <          |          | Sharing ©           |
| >      | Administratio        | n                     |                   |             |        |             |                |             |               | Edit ~ |            | nobody          | infoble        | xc       | Арр                 |
| >      | Audit Log Eve        | nts                   |                   |             |        |             |                |             |               | Edit ~ |            | nobody          | infoble        | х        | App                 |
| >      | CPU Utilizatio       | n Trend               |                   |             |        |             |                |             |               | Edit 🗸 |            | nobody          | infoble        | х        | Арр                 |
| >      | DDNS Update          | Rate Trend            |                   |             |        |             |                |             |               | Edit ~ |            | nobody          | infoble        | x        | App                 |
| >      | Detailed RPZ         | Violations by S       | Subscriber ID     |             |        |             |                |             |               | Edit 🗸 |            | nobody          | infoble        | ж        | Арр                 |
| >      | Device Class         | Trend                 |                   |             |        |             |                |             |               | Edit 🗸 |            | nobody          | infoble        | х        | App                 |
| >      | Device Compo         | onents                |                   |             |        |             |                |             |               | Edit ~ |            | nobody          | infoble        | xc       | Арр                 |
| >      | Device Finger        | print Change [        | Detected          |             |        |             |                |             |               | Edit 🗸 |            | nobody          | infoble        | х        | Арр                 |
| >      | Device Interfa       | ice Inventory         |                   |             |        |             |                |             |               | Edit 🗸 |            | nobody          | infoble        | x        | App                 |
| >      | Device Invent        | ory                   |                   |             |        |             |                |             |               | Edit 🗸 |            | nobody          | infoble        | х        | Арр                 |
| >      | Device Trend         |                       |                   |             |        |             |                |             |               | Edit 🗸 |            | nobody          | infoble        | ж        | Арр                 |
| >      | DHCP Lease           | listory               |                   |             |        |             |                |             |               | Edit ~ |            | nobody          | infoble        | x        | App                 |
| >      | DHCP Messag          | ge Rate Trend         |                   |             |        |             |                |             |               | Edit 🗸 |            | nobody          | infoble        | х        | Арр                 |
| >      | DHCP Top Lea         | ase Clients           |                   |             |        |             |                |             |               | Edit ~ |            | nobody          | infoble        | x        | App                 |
| >      | DHCPv4 Rang          | ge Utilization T      | rend              |             |        |             |                |             |               | Edit ~ |            | nobody          | infoble        | ж        | Арр                 |
| >      | DHCPv4 Top           | Utilized Netwo        | rks               |             |        |             |                |             |               | Edit ~ |            | nobody          | infoble        | эх       | App                 |

### 2. In the filter option search for *Managed* Keyword. You will see 3 Managed reports.

|     |                     | Dashb                      | oards D       | ata Managem    | ent Sn | art Folders | Reporting      | Grid A    | Administration |        |          |                                |            |             | Q Se        | arch admin - |
|-----|---------------------|----------------------------|---------------|----------------|--------|-------------|----------------|-----------|----------------|--------|----------|--------------------------------|------------|-------------|-------------|--------------|
| Арр | : Infoblox Reportin | g & Analytics $\vee$       |               |                |        |             |                |           | infoblo        | admin  | Messages | <ul> <li>Settings ~</li> </ul> | Activity ~ | Help $\sim$ | Find        |              |
| He  | ome Dashboard       | Dashboards                 | Reports       | Alerts         | Search | Pivot       | Administration | Reporting | Help           |        |          |                                | Ir         | nfoblox F   | Reporting & | Analytics    |
| Da  | Dashboards are com  | ards<br>prised of multiple | reports or in | line searches. |        |             |                |           |                |        |          |                                |            |             | Create New  | r Dashboard  |
| 8   | Dashboards          |                            |               |                | All    | Yours       | This App's     | Managed   |                |        | 0        |                                |            |             |             |              |
| i   | Title ^             |                            |               |                |        |             |                |           |                | Action | s        | Owner 0                        |            | App o       |             | Sharing 0    |
| >   | IP Address Inv      | ventory                    |               |                |        |             |                |           |                | Edit 🗸 |          | nobody                         |            | infoblox    |             | Арр          |
| >   | IPAMv4 Netwo        | ork Usage Stati            | stics         |                |        |             |                |           |                | Edit 🗸 |          | nobody                         |            | infoblox    |             | Арр          |
| >   | IPAMv4 Top U        | tilized Network            | S             |                |        |             |                |           |                | Edit 🗸 |          | nobody                         |            | infoblox    |             | Арр          |
| >   | Managed DDI         | Features Enabl             | led           |                |        |             |                |           |                | Edit 🗸 |          | nobody                         |            | infoblox    |             | Арр          |
| >   | Managed DDI         | Peak IP Usage              | Trend         |                |        |             |                |           |                | Edit 🗸 |          | nobody                         |            | infoblox    |             | Арр          |
| >   | Managed DNS         | Peak Usage T               | rend          |                |        |             |                |           |                | Edit 🗸 |          | nobody                         |            | infoblox    |             | App          |
| >   | Network Inven       | ntory                      |               |                |        |             |                |           |                | Edit 🗸 |          | nobody                         |            | infoblox    |             | Арр          |
| >   | Reporting Help      | р                          |               |                |        |             |                |           |                | Edit 🗸 |          | nobody                         |            | infoblox    |             | Арр          |

Infoblox ships 3 reports out of the box for Managed service providers.

- Managed DDI Enabled Features.
- Managed DDI Peak IP Usage Trend
- Managed DNS peak

### Accessing Managed DDI Enabled Features

This report displays list features which gets enabled because of Flex Grid Activation License for Managed Service Providers.

1. Login to the Grid and navigate to **Reporting→Dashboard.** In the filter option search for *Managed* Keyword.

| In   | lfoblox 💸          | Dashi                       | boards D        | ata Managem   | nent Sr | mart Folders | Reporting      | Grid        | Adminis    | tration                |            |           | Q, s        | earch admin |
|------|--------------------|-----------------------------|-----------------|---------------|---------|--------------|----------------|-------------|------------|------------------------|------------|-----------|-------------|-------------|
| App: | Infoblox Reportir  | ng & Analytics ~            |                 |               |         |              | infoblox       | admin       | Messages   | $\vee$ Settings $\vee$ | Activity ~ | Help 🗸    | Find        |             |
| Ho   | me Dashboard       | Dashboards                  | Reports         | Alerts        | Search  | Pivot        | Administration | Repo        | rting Help |                        |            | nfoblox F | Reporting & | Analytics   |
| Das  | Dashboards are con | ards<br>nprised of multiple | e reports or in | line searches | 5.      |              |                |             |            |                        |            |           | Create New  | / Dashboard |
| 8 D  | ashboards          |                             |                 | All Y         | ours Th | nis App's    | Managed        |             |            | ٢                      |            |           |             |             |
| i    | Title ^            |                             |                 |               |         |              |                | Actions     |            | Owner 0                |            | App 0     |             | Sharing 0   |
| >    | IP Address In      | ventory                     |                 |               |         |              |                | Edit 🗸      |            | nobody                 |            | infoblox  |             | Арр         |
| >    | IPAMv4 Netw        | ork Usage Stat              | istics          |               |         |              |                | Edit $\sim$ |            | nobody                 |            | infoblox  |             | Арр         |
| >    | IPAMv4 Top L       | Utilized Network            | ks              |               |         |              |                | Edit $\sim$ |            | nobody                 |            | infoblox  |             | Арр         |
| >    | Managed DDI        | Features Enab               | led             |               |         |              |                | Edit $\sim$ |            | nobody                 |            | infoblox  |             | Арр         |
| >    | Managed DDI        | Peak IP Usage               | Trend           |               |         |              |                | Edit $\sim$ |            | nobody                 |            | infoblox  |             | Арр         |
| >    | Managed DN         | S Peak Usage T              | Trend           |               |         |              |                | Edit 🗸      |            | nobody                 |            | infoblox  |             | Арр         |
| >    | Network Inve       | ntory                       |                 |               |         |              |                | Edit 🗸      |            | nobody                 |            | infoblox  |             | Арр         |
| >    | Reporting Hel      | lp                          |                 |               |         |              |                | Edit 🗸      |            | nobody                 |            | infoblox  |             | Арр         |

2. Click on *"Managed DDI Features Enabled"* report to get the list of enabled features.

|                                              | Dashboards                        | Data Management        | Smart Folders | Reporting | Grid   | Administration |                     | 9           | Search | admin |  |
|----------------------------------------------|-----------------------------------|------------------------|---------------|-----------|--------|----------------|---------------------|-------------|--------|-------|--|
| Managed DDI F<br>System-created dashboard: F | -<br>eatures<br>Please clone befo | Enabled<br>re editing. |               |           |        |                | Hide Filters Edit ~ | More Info 🗸 | Ŧ      | 0     |  |
| Time                                         | Me                                | embers                 |               |           |        |                |                     |             |        |       |  |
| Last 30 days                                 | ~ ×                               | E All                  |               | Submit    |        |                |                     |             |        |       |  |
|                                              |                                   |                        |               |           |        |                |                     |             |        |       |  |
|                                              |                                   |                        |               |           |        |                |                     |             |        |       |  |
| Feature 0                                    |                                   |                        |               |           |        |                | Enabled 0           |             |        |       |  |
| Active Trust Plus                            |                                   |                        |               |           |        |                | No                  |             |        |       |  |
| Active Trust Standard                        |                                   |                        |               |           |        |                | No                  |             |        |       |  |
| Authoritative DNS                            |                                   |                        |               |           |        |                | No                  |             |        |       |  |
| Captive Portal                               |                                   |                        |               |           |        |                | No                  |             |        |       |  |
| Cloud Network Automation                     | n                                 |                        |               |           |        |                | No                  |             |        |       |  |
| DHCP                                         |                                   |                        |               |           |        |                | Yes                 |             |        |       |  |
| DNS Cache Acceleration                       |                                   |                        |               |           |        |                | Yes                 |             |        |       |  |
| DNS Traffic Control                          |                                   |                        |               |           |        |                | No                  |             |        |       |  |
| Fireeye                                      |                                   |                        |               |           |        |                | No                  |             |        |       |  |
| Microsoft Management                         |                                   |                        |               |           |        |                | No                  |             |        |       |  |
| Inder Time ontic                             |                                   | on coloct the          | fraguana      | v of the  | data t | م الم ميالمط   |                     |             |        |       |  |

3. Under Time option, you can select the frequency of the data to be pulled.

| Vanaged DDI Fea                      | Itures Enabled<br>clone before editing. | Hide Filters Edit V More Info V |
|--------------------------------------|-----------------------------------------|---------------------------------|
| ime                                  | Members                                 |                                 |
| Last 30 days                         | ✓ XAII Submit                           |                                 |
| > Presets                            |                                         |                                 |
| ∽ Relative                           |                                         | Enabled ≎                       |
| Earliest:                            | Latest:                                 | No                              |
| 30 Days Ago 🗸                        | now Apply                               | No                              |
| No Snap-to                           | <ul> <li>Beginning of today</li> </ul>  | No                              |
| <ul> <li>Beginning of day</li> </ul> |                                         | No                              |
|                                      |                                         | No                              |
|                                      |                                         | No                              |
| > Real-time                          |                                         | Yes                             |
| > Date Range                         |                                         | No                              |
| > Date & Time Pance                  |                                         | No                              |
|                                      |                                         | No                              |
| > Advanced                           |                                         | « prev 1 2 next »               |

#### 4. Cancel out the All option from the member tab

|                                            | boards Data Managemen                | nt Smart Folders | Reporting      | Grid Administration   | Q Search admin                  |
|--------------------------------------------|--------------------------------------|------------------|----------------|-----------------------|---------------------------------|
| App: Infoblox Reporting & Analytics $\vee$ |                                      |                  | infoblox-admin | Messages 🗸 🦳 Settings | s 🗸 Activity 🗸 Help 🗸 Find      |
| Home Dashboard Dashboards                  | Reports Alerts                       | Search Pivot     | Administration | Reporting Help        | Infoblox Reporting & Analytics  |
| Managed DDI Feat                           | ures Enabled<br>Ione before editing. |                  |                |                       | Hide Filters Edit V More Info V |
| Time                                       | Members                              |                  |                |                       |                                 |
| Last 30 days                               | × All                                |                  | Submit         |                       |                                 |
|                                            |                                      |                  |                |                       |                                 |
|                                            |                                      |                  |                |                       |                                 |
| Feature 0                                  |                                      |                  |                |                       | Enabled 0                       |
| Active Trust Plus                          |                                      |                  |                |                       | No                              |
| Active Trust Standard                      |                                      |                  |                |                       | No                              |
| Authoritative DNS                          |                                      |                  |                |                       | No                              |
| Captive Portal                             |                                      |                  |                |                       | No                              |
| Cloud Network Automation                   |                                      |                  |                |                       | No                              |
| DHCP                                       |                                      |                  |                |                       | No                              |
| DNS Cache Acceleration                     |                                      |                  |                |                       | No                              |
| DNS Traffic Control                        |                                      |                  |                |                       | No                              |
| Microsoft Management                       |                                      |                  |                |                       | No                              |
| Security Ecosystem                         |                                      |                  |                |                       | No                              |

5. Post canceling, click in white box to get the list of all members which have inherited the MSP license.

| Infoblox 💸                               | Dashboard                 | s Data Management           | Smart Folders | Reporting | Grid | Administration |              | _      |           | Q Sea | rch a | admin |
|------------------------------------------|---------------------------|-----------------------------|---------------|-----------|------|----------------|--------------|--------|-----------|-------|-------|-------|
| Managed DDI<br>System-created dashboard: | Feature<br>Please clone b | s Enabled<br>efore editing. |               |           |      |                | Hide Filters | Edit 🗸 | More Info | •     | Ŧ     | •     |
| Time                                     |                           | Members                     |               |           |      |                |              |        |           |       |       |       |
| Last 30 days                             | ~                         |                             |               | Submit    |      |                |              |        |           |       |       |       |
|                                          |                           | All                         |               |           |      |                |              |        |           |       |       |       |
|                                          |                           | ha_member.infoblox.com      |               |           |      |                |              |        |           |       |       |       |
| Feature 0                                |                           | ib_flex_16_20.member.in     | foblox.com    |           |      | Enabled 0      |              |        |           |       |       |       |
| Recursive DNS                            |                           | ib_flex_4_12_member.inf     | oblox.com     |           |      | Yes            |              |        |           |       |       |       |
| Security Ecosystem                       |                           | ib_flex_openstack.infoble   | x.com         |           |      | No             |              |        |           |       |       |       |
| Subscriber Services                      |                           |                             |               |           |      | No             |              |        |           |       |       |       |
| Threat Analytics                         |                           |                             |               |           |      | Yes            |              |        |           |       |       |       |
| Threat Protection                        |                           |                             |               |           |      | Yes            |              |        |           |       |       |       |
|                                          |                           |                             |               |           |      |                |              |        | « prev    | 1 2   | next  | »     |
|                                          |                           |                             |               |           |      |                |              |        |           |       |       |       |
|                                          |                           |                             |               |           |      |                |              |        |           |       |       |       |
|                                          |                           |                             |               |           |      |                |              |        |           |       |       |       |
|                                          |                           |                             |               |           |      |                |              |        |           |       |       |       |
|                                          |                           |                             |               |           |      |                |              |        |           |       |       |       |
|                                          |                           |                             |               |           |      |                |              |        |           |       |       |       |

### Accessing DDI Peak IP Usage Trend

This report enables MSPs to view the five-day average for total peak DNS QPS calculated for all IB-FLEX members in the grid. The Peak DNS QPS is calculated as maximum per day of average QPS calculated for 10-minute intervals.

1. Click on "Managed DDI Peak IP Usage Trend" to get this report details.

| Infoblox 💸                       | Dashboard                             | ds Data Managemen           | t Smart Folders            | Reporting             | Grid        | Administration              |                                                              |                          | Q Search                                                                                | admin 🗣                 |
|----------------------------------|---------------------------------------|-----------------------------|----------------------------|-----------------------|-------------|-----------------------------|--------------------------------------------------------------|--------------------------|-----------------------------------------------------------------------------------------|-------------------------|
| App: Infoblox Reportin           | ng & Analytics ~                      |                             |                            | infoblox              | -admin      | Messages 🗸 Settin           | gs 🗸 🛛 Activity                                              | ✓ Help ✓                 | Find                                                                                    |                         |
| Home Dashboard                   | Dashboards F                          | Reports Alerts S            | Search Pivot               | Administration        | Repo        | orting Help                 |                                                              | Infoblox                 | Reporting & Ana                                                                         | lytics                  |
| Dashboards are com               | ards<br>aprised of multiple rep       | orts or inline searches.    |                            |                       |             |                             |                                                              |                          | Create New Dash                                                                         | board                   |
| 8 Dashboards                     |                                       | All You                     | rs This App's              | managed               |             | (                           | 3                                                            |                          |                                                                                         |                         |
| <i>i</i> Title ^                 |                                       |                             |                            |                       | Actions     | Owner 0                     |                                                              | App 🗘                    | Shari                                                                                   | ing 🗘                   |
| > IP Address In                  | ventory                               |                             |                            |                       | Edit $\sim$ | nobody                      |                                                              | infoblox                 | Арр                                                                                     |                         |
| > IPAMv4 Netw                    | ork Usage Statistic                   | S                           |                            |                       | Edit $\sim$ | nobody                      |                                                              | infoblox                 | Арр                                                                                     |                         |
| > IPAMv4 Top L                   | Jtilized Networks                     |                             |                            |                       | Edit $\sim$ | nobody                      |                                                              | infoblox                 | Арр                                                                                     |                         |
| > Managed DDI                    | Features Enabled                      |                             |                            |                       | Edit $\sim$ | nobody                      |                                                              | infoblox                 | Арр                                                                                     |                         |
| > Managed DDI                    | Peak IP Usage Tre                     | end                         |                            |                       | Edit 🗸      | nobody                      |                                                              | infoblox                 | Арр                                                                                     |                         |
| > Managed DNS                    | S Peak Usage Tren                     | d                           |                            |                       | Edit 🗸      | nobody                      |                                                              | infoblox                 | Арр                                                                                     |                         |
| > Network Inver                  | ntory                                 |                             |                            |                       | Edit ~      | nobody                      |                                                              | infoblox                 | Арр                                                                                     |                         |
| > Reporting Hel                  | р                                     |                             |                            |                       | Edit ~      | nobody                      |                                                              | infoblox                 | Арр                                                                                     |                         |
|                                  | Dashboard                             | ds Data Managemen           | t Smart Folders            | Reporting             | Grid        | Administration              |                                                              |                          | Q Search                                                                                | admin                   |
| App: Infoblox Reportin           | ıg & Analytics ∨                      |                             |                            | infoblox-a            | admin       | Messages 🗸 🦳 Setting        | js ∽ Activity √                                              | ∕ Help ∨                 | Find                                                                                    |                         |
| Home Dashboard                   | Dashboards F                          | Reports Alerts S            | Search Pivot               | Administration        | Rep         | orting Help                 |                                                              | Infoblox                 | Reporting & Ana                                                                         | alytics                 |
| Managed [<br>System-created dash | DDI Peak IP<br>nboard: Please clone b | 9 Usage Tren                | d                          |                       |             |                             | Hide Filters                                                 | Edit 🗸                   | More Info 🗸                                                                             | •                       |
| Time                             |                                       | View                        |                            |                       |             |                             |                                                              |                          |                                                                                         |                         |
| Last 30 days                     | ~                                     | Line Chart Tabl             | e Both                     | Submit                |             |                             |                                                              |                          |                                                                                         |                         |
|                                  |                                       |                             |                            |                       |             |                             |                                                              |                          |                                                                                         |                         |
|                                  |                                       |                             |                            |                       |             |                             |                                                              |                          |                                                                                         |                         |
| 15                               |                                       |                             |                            |                       |             |                             |                                                              |                          |                                                                                         |                         |
| 15                               |                                       |                             |                            |                       |             |                             |                                                              |                          |                                                                                         |                         |
| of sage                          |                                       |                             |                            |                       |             |                             |                                                              |                          |                                                                                         |                         |
| ss U                             |                                       |                             |                            |                       |             |                             |                                                              |                          |                                                                                         |                         |
| IP Addre                         |                                       |                             |                            |                       |             |                             |                                                              |                          | <ul> <li>5-Day Avg IPv4 (</li> <li>5-Day Avg IPv6 (</li> <li>5-Day Avg Total</li> </ul> | Count<br>Count<br>Count |
| We. 21 111 100 28 111            | n29 Jun 30 un Jul 1 an Jul 7 ue J     | Medul Anu Fri Jule Start St | nul Bonul Tuelul Nedul Thu | ul Fritul Satur Suntu | Monjul Tue  | Well The Bull Fri Bar Satur | un <sup>141</sup> 22 non <sup>141</sup> 23 ue <sup>142</sup> | 1 <sup>11</sup> 25 11126 |                                                                                         |                         |
|                                  |                                       |                             | Ті                         | me                    |             |                             |                                                              |                          |                                                                                         |                         |

2. Under Time option, you can select the frequency of the data to be pulled.

|                                                                                                    | Dashboards Data Ma                                                                                                    | anagement Smart Fo                                                                                                 | olders Reporting  | Grid | Administration             | _                       | _           | Q Search admin                                                                                        |
|----------------------------------------------------------------------------------------------------|----------------------------------------------------------------------------------------------------|----------------------------------------------------------------------------------------------------|-------------------|------|----------------------------|-------------------------|-------------|----------------------------------------------------------------------------------------------------|
| Managed DDI<br>System-created dashboard<br>Time<br>Last 30 days                                                                   | Peak IP Usage<br>Please clone before editing.<br>View<br>Line Chart                                                                                                    | Trend<br>Table Both                                                                                                | Submit            |      | _                          | Hide Filters            | Edit V      | More Info 🗸 🛓 🖨                                                                                       |
| Real-time<br>30 second window<br>1 minute window<br>50 minute window<br>30 minute window<br>1 hour window<br>All time (real-time) | Relative<br>Today<br>Week to date<br>Business week to date<br>Month to date<br>Year to date<br>Yesterday<br>Previous week<br>Previous business week<br>Previous month<br>Previous year | Last 15 minutes<br>Last 60 minutes<br>Last 4 hours<br>Last 24 hours<br>Last 7 hours<br>Last 7 days<br>Last 30 days | Other<br>All time |      |                            |                         |             | <ul> <li>5-Day Avg IPv4 Count</li> <li>5-Day Avg IPv6 Count</li> <li>5-Day Avg Total Count</li> </ul> |
| > Relative                                                                                                    |                                                                                                    |                                                                                                    |                   |      | 118 THUJUI 19 HIJU 20 HIJ2 | un un Non Un Tue Un Ned | 1125 In1126 |                                                                                                    |
| > Real-time<br>> Date Range                                                                                                    |                                                                                                    |                                                                                                    |                   |      | -                          |                         |             |                                                                                                    |
| > Date & Time Range                                                                                                    |                                                                                                    |                                                                                                    |                   |      |                            |                         |             |                                                                                                    |
| > Advanced                                                                                                    |                                                                                                    |                                                                                                    |                   |      |                            |                         |             |                                                                                                    |

### Accessing Managed DNS Peak Usage Trend

This report enables MSPs to view the five-day average for total peak DNS QPS calculated for all IB-FLEX members in the grid. The peak DNS QPS is calculated as maximum per day of average QPS calculated for 10-minute intervals.

1. Click on "Managed DNS Peak Usage Trend" to get this report details.

| In   | TROL YOURI NETWORK          | Dashb                        | oards Da         | ata Managemen | Smart Folders | Reporting      | Grid        | Administr   | ation                  |                 |             | Q, s        | Search admin | • |
|------|-----------------------------|------------------------------|------------------|---------------|---------------|----------------|-------------|-------------|------------------------|-----------------|-------------|-------------|--------------|---|
| App: | Infoblox Reportin           | g & Analytics $\vee$         |                  |               |               | infoblox       | admin       | Messages ~  | $\sim$ Settings $\sim$ | Activity $\sim$ | Help $\sim$ | Find        |              |   |
| Но   | me Dashboard                | Dashboards                   | Reports          | Alerts S      | Search Pivot  | Administration | Repo        | orting Help |                        | lı              | nfoblox F   | Reporting & | Analytics    |   |
| Da   | Dashboa<br>Shboards are com | ATCIS<br>aprised of multiple | e reports or inl | ine searches. |               |                |             |             |                        |                 |             | Create New  | v Dashboard  |   |
| 8 D  | ashboards                   |                              |                  | All Your      | rs This App's | managed        |             |             | ٢                      |                 |             |             |              |   |
| i    | Title ^                     |                              |                  |               |               |                | Actions     |             | Owner 0                |                 | App 0       |             | Sharing 0    |   |
| >    | IP Address Inv              | ventory                      |                  |               |               |                | Edit 🛩      |             | nobody                 |                 | infoblox    |             | Арр          |   |
| >    | IPAMv4 Netwo                | ork Usage Stati              | stics            |               |               |                | Edit 🛩      |             | nobody                 |                 | infoblox    |             | App          |   |
| >    | IPAMv4 Top U                | Itilized Network             | s                |               |               |                | Edit 🛩      |             | nobody                 |                 | infoblox    |             | Арр          |   |
| >    | Managed DDI                 | Features Enab                | led              |               |               |                | Edit $\sim$ |             | nobody                 |                 | infoblox    |             | Арр          |   |
| >    | Managed DDI                 | Peak IP Usage                | Trend            |               |               |                | Edit 🛩      |             | nobody                 |                 | infoblox    |             | App          |   |
| >    | Managed DNS                 | S Peak Usage T               | rend             |               |               |                | Edit 🛩      |             | nobody                 |                 | infoblox    |             | App          |   |
| >    | Network Inver               | ntory                        |                  |               |               |                | Edit $\sim$ |             | nobody                 |                 | infoblox    |             | App          |   |
| >    | Reporting Hel               | р                            |                  |               |               |                | Edit 🛩      |             | nobody                 |                 | infoblox    |             | App          |   |
|      |                             |                              |                  |               |               |                |             |             |                        |                 |             |             |              |   |

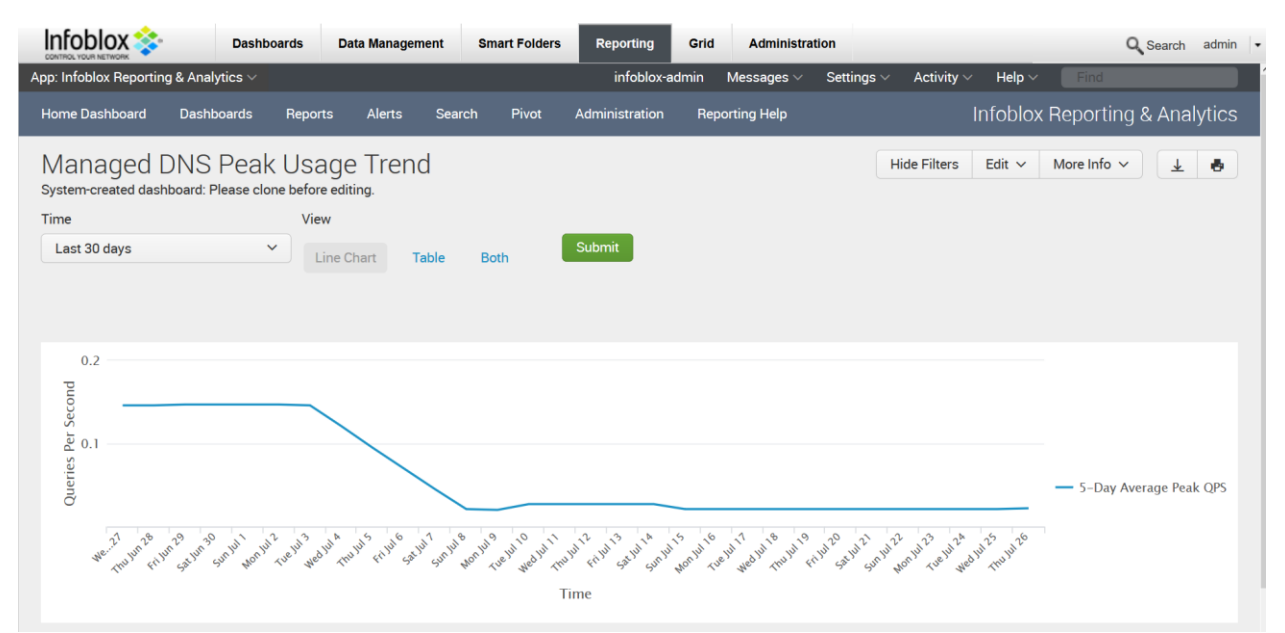

# 2. Under **Time** option, you can select the frequency of the data to be pulled.

| CONTROL YOUR NETWORK                                                                                                    |                                                                                                    |                                                                                     |                   |                  |                             | _      | Coolin             |        |
|----------------------------------------------------------------------------------------------------|----------------------------------------------------------------------------------------------------|-------------------------------------------------------------------------------------|-------------------|------------------|-----------------------------|--------|--------------------|--------|
| Managed DNS<br>System-created dashboard:                                                                                         | Peak Usage Tren<br>Please clone before editing.                                                                                                    | nd                                                                                  |                   |                  | Hide Filters                | Edit 🗸 | More Info 🗸        | ð      |
| Time                                                                                                    | View                                                                                                    |                                                                                     |                   |                  |                             |        |                    |        |
| Last 30 days                                                                                                    | Line Chart                                                                                                    | Table Both                                                                          | Submit            |                  |                             |        |                    |        |
| ✓ Presets                                                                                                    |                                                                                                    |                                                                                     |                   |                  |                             |        |                    |        |
| Real-time<br>30 second window<br>1 minute window<br>5 minute window<br>30 minute window<br>1 hour window<br>All time (real-time) | Relative         Today       Last         Week to date       Last         Business week to date       Last         Year to date       Last         Year to date       Last         Previous week       Previous business week         Previous business week       Previous month         Previous year       Previous year | t 15 minutes (<br>t 160 minutes<br>t 4 hours<br>t 24 hours<br>t 7 days<br>t 30 days | Other<br>All time | 1. P. P. 10      | ×                           | 2 v    | — 5-Day Average Pe | ak QPS |
| > Relative                                                                                                    |                                                                                                    |                                                                                     |                   | Thull Frill Sath | Sun II Mon II THE II WED IN | Thull  |                    |        |
| > Real-time                                                                                                    |                                                                                                    |                                                                                     |                   |                  |                             |        |                    |        |
| > Date Range                                                                                                    |                                                                                                    |                                                                                     |                   |                  |                             |        |                    |        |
| > Date & Time Range                                                                                                    |                                                                                                    |                                                                                     |                   |                  |                             |        |                    |        |
| > Advanced                                                                                                    |                                                                                                    |                                                                                     |                   |                  |                             |        |                    |        |

### Alerts

Infoblox ships multiple alerts out of the box which MSPs can use based on their preferred billing frequency. Each alert generates email with attached CSV.

Alerts are disabled by default and has to be enabled manually.

### **Configuring Email Settings**

1. Login to the Grid and navigate to the Grid → Grid Manager → Grid Properties → Edit

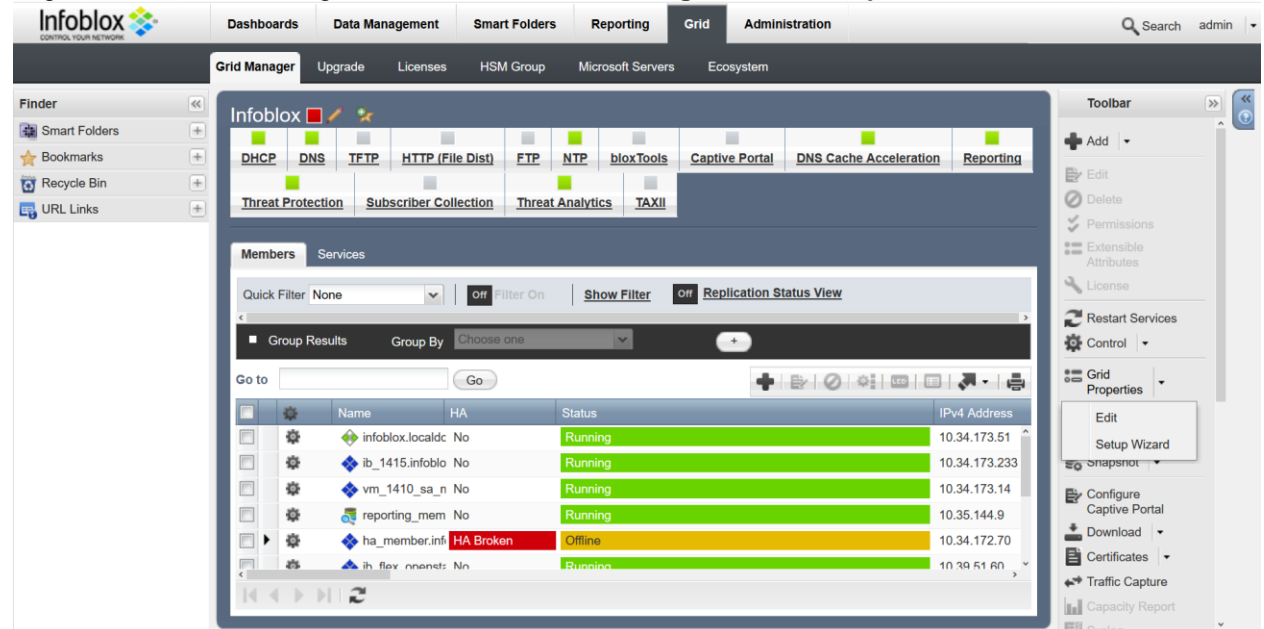

 Click on Email option. Check the Enable Email notification. In the Email Address option enter the email address which will be used to send email alerts to Infoblox. In case you wish to use SMTP relay, check the Use SMTP Relay option and enter the SMTP server address. Click on Test email settings to verify that email settings are valid.

| Infoblox (Grid Properties Editor)                           | ×              |
|-------------------------------------------------------------|----------------|
|                                                             | <u>Close</u>   |
| Email settings are correct                                  |                |
| A Toggle Basic Mode Basic                                   | («             |
|                                                             |                |
| General                                                     |                |
| Security                                                    |                |
| Password Email Address tre@infoblox.com                     |                |
| A Proxy Settings Use SMTP Relay                             |                |
| DNS Resolver SMTP Relay Name or smtp-relay inca infohor con |                |
| Monitoring Address                                          |                |
| Syslog Backup                                               |                |
| SNMP Email settings Email queued                            |                |
| A SNMP Threshold                                            |                |
| A Notification                                              |                |
| Email                                                       |                |
|                                                             |                |
| LOM                                                         |                |
| Improvement                                                 |                |
| NAT Groups                                                  |                |
| A Object Change                                             |                |
| Tracking                                                    |                |
| ActiveTrust                                                 | ¥              |
| Cancel                                                      | Save & Close • |

3. Click in Save & Close to come out of the Email configuration wizard.

### **Configuring Alerts**

- 1. Login to the Grid and navigate to **Reporting** → **Alerts.** In the search box, type ib-managed and hit on enter. You will get 6 alert types.
  - a. Alerts for generating IP address usage report email
    - i. ib-managed-ddi-ip-usage-report-per-month
    - ii. ib-managed-ddi-ip-usage-report-per-quarter
  - b. Alerts for generating DNS usage report email
    - i. ib-managed-dns-usage-report-per-month
    - ii. ib-managed-dns-usage-report-per-quarter
  - c. Alert for generating Feature usage report email
    - i. ib-managed-ddi-feature-usage-report-per-month
    - ii. ib-managed-ddi-feature-usage-report-per-quarter

| lr             | nfoblox 💸                                             | Dashb                                    | ooards C                         | Data Manager                   | ment S                           | mart Folders | Reporting                | Grid     | Administra       | ation           |            |            | C         | Search | admin  | • |
|----------------|-------------------------------------------------------|------------------------------------------|----------------------------------|--------------------------------|----------------------------------|--------------|--------------------------|----------|------------------|-----------------|------------|------------|-----------|--------|--------|---|
| App            | Infoblox Reportin                                     | lg & Analytics ∨                         |                                  |                                |                                  |              | infoblox-ad              | min      | Messages $\vee$  | Settings $\sim$ | Activity ~ | 🗸 Help 🗸   | Find      |        |        | l |
| Но             | ome Dashboard                                         | Dashboards                               | Reports                          | Alerts                         | Search                           | Pivot        | Administration           | Repor    | ting Help        |                 | I          | Infoblox F | Reporting | & Ana  | lytics |   |
| )<br>Ale<br>pe | Alerts<br>erts set a condition<br>ople. Click the nar | n that triggers an<br>ne to view the ale | action, such a<br>rt. Open the a | as sending a<br>Ilert in Searc | an email that<br>th to refine th | contains the | results of the triggers. | ring sea | arch to a list o | f               |            |            |           |        |        |   |
| 64             | Alerts                                                |                                          |                                  | All                            | Yours TI                         | his App's    | ib-managed               |          |                  | 8               |            |            |           |        |        |   |
| i              | Title ^                                               |                                          |                                  |                                |                                  |              | Actions                  |          |                  | Owner 0         |            | App 0      |           | Sharin | ng 0   |   |
| >              | ib-managed-d                                          | di-feature-usag                          | e-report-pe                      | r-month                        |                                  |              | Open in Search           | Edit     | ~                | nobody          |            | infoblox   |           | App    |        |   |
| >              | ib-managed-d                                          | di-feature-usag                          | e-report-pe                      | r-quarter                      |                                  |              | Open in Search           | Edit     | <b>~</b> 1       | nobody          |            | infoblox   |           | App    |        |   |
| >              | ib-managed-d                                          | di-ip-usage-rep                          | ort-per-moi                      | nth                            |                                  |              | Open in Search           | Edit     | <b>~</b>         | nobody          |            | infoblox   |           | App    |        |   |
| >              | ib-managed-d                                          | di-ip-usage-rep                          | ort-per-qua                      | rter                           |                                  |              | Open in Search           | Edit     | <b>~</b>         | nobody          |            | infoblox   |           | App    |        |   |
| >              | ib-managed-d                                          | ns-usage-repor                           | t-per-mont                       | h                              |                                  |              | Open in Search           | Edit     | <b>~</b>         | nobody          |            | infoblox   |           | App    |        |   |
| >              | ib-managed-d                                          | ns-usage-repor                           | t-per-quart                      | er                             |                                  |              | Open in Search           | Edit     | ~                | nobody          |            | infoblox   |           | App    |        |   |

### **Configuring Email Alerts**

1. Click on **ib-managed-ddi-feature-usage-report-per-month** alert. Click on Enable option to enable this alert. After enabling, click on Edit option to edit the alert settings.

|                                               | Dashboards                       | Data Managen                    | nent Sm | art Folders           | Reporting              | Grid       | Administrat      | ion             |                 |             | ٩           | Search adn | nin 🗣 |
|-----------------------------------------------|----------------------------------|---------------------------------|---------|-----------------------|------------------------|------------|------------------|-----------------|-----------------|-------------|-------------|------------|-------|
| App: Infoblox Reporting & Ana                 | alytics 🗸                        |                                 |         |                       | infoblox               | -admin     | Messages $\vee$  | Settings $\vee$ | Activity $\sim$ | Help $\sim$ | Find        |            |       |
| Home Dashboard Dash                           | nboards Repo                     | orts Alerts                     | Search  | Pivot                 | Administration         | Repo       | rting Help       |                 | In              | foblox F    | Reporting 8 | & Analytic | s     |
| ib-managed-de<br>The alert triggered to email | di-feature<br>feature usage repo | -USAGE-re<br>orts every month f | eport-p | er-mor<br>ased Manage | nth<br>ed DDI services |            |                  |                 |                 |             |             | Edit 🗸     | 0     |
| Enabled: No.                                  | Enable                           |                                 |         | Trigg                 | ger Condition:         | Numbe      | er of Results is | > 0. Edit       |                 |             |             |            |       |
| App: infol                                    | olox                             |                                 |         | Actio                 | ons:                   | 🗙 2 Act    | tions            | Edit            |                 |             |             |            |       |
| Permissions: Sha                              | red in App. Owned                | by nobody. Edit                 |         |                       |                        | 💄 A        | Add to Triggere  | d Alerts        |                 |             |             |            |       |
| Alert Type: Scho                              | eduled. Cron Scheo               | dule. Edit                      |         |                       |                        | <b>X</b> 9 | Send email       |                 |                 |             |             |            |       |
|                                               |                                  |                                 |         |                       |                        |            |                  |                 |                 |             |             |            |       |

2. Click on **Edit** option and expand the **Send email** option. Enter the email address, where you want to send the email alerts.

| Alert           | ib-managed-ddi-featur         | e-usage-report-per-month               |                                                                |
|-----------------|-------------------------------|----------------------------------------|----------------------------------------------------------------|
| Trigger Actions |                               |                                        |                                                                |
|                 | + Add Actions ~               |                                        |                                                                |
| When triggered  | > 👃 Add to T                  | riggered Alerts                        | Remove                                                         |
|                 | <ul> <li>✓ Send em</li> </ul> | ail                                    | Remove                                                         |
|                 | То                            | mspreports@infoblox.com                | Comma separated list of email<br>addresses.<br>Show CC and BCC |
|                 | Priority                      | Normal ~                               |                                                                |
|                 | Subject                       | Managed DDI Feature Usage Monthly Repo | The email subject and message can                              |

 In the message option, enter details like MSP Name, End Customer Name(which MSP will be servicing) and Grid License UID.In the Include section select Attach CSV to send out CSV reports.

|          |                                                                                                    | addresses.<br>Show CC and BCC                  |
|----------|----------------------------------------------------------------------------------------------------|------------------------------------------------|
| Priority | Normal V                                                                                                    |                                                |
| Subject  | Managed DDI Feature Usage Monthly Repo                                                                                                    | The email subject and message can              |
| Message  | Monthly Feature Usage Report for Infoblox-<br>based Managed DDI Services.<br>Date: Strigger_date\$<br>MSP Name:<br>End Customer Name:<br>Grid License UID: | on the results of the search. Learn<br>More [2 |
| Include  | Link to Alert     Link to Results       Search String     Inline Table ∨                                                                                   |                                                |
|          | Trigger Condition Attach CSV                                                                                                    |                                                |

4. Repeat all these steps, to configure other email alerts.

### Sample email alert.

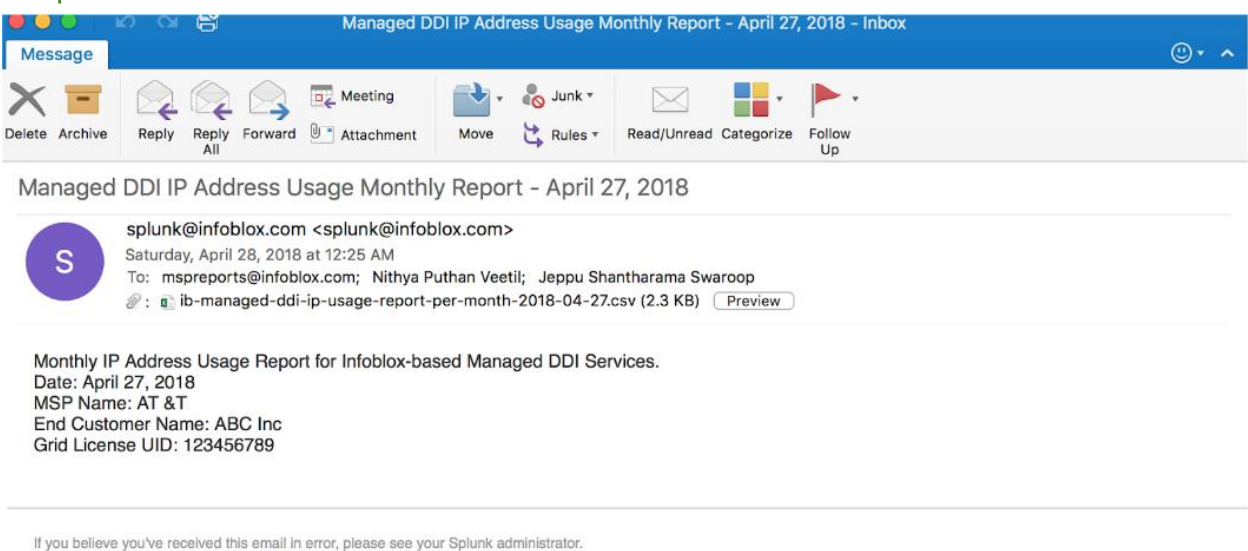

splunk > the engine for machine data

### Sample IP Address Usage CSV file

| •  | ) 🕘 📄 🖪 🗌               | <b>ທ •</b> ປັ            | <b>₹</b> 8 | ib-manag       | ed-ddi-ip-usage-     | report-per-month-2   | 018-04-27 Q~ Sea                                                                         | arch She | et    |                | <b>2</b> + |
|----|-------------------------|--------------------------|------------|----------------|----------------------|----------------------|------------------------------------------------------------------------------------------|----------|-------|----------------|------------|
| Г  | Home Insert P           | age Layout               | Formu      | las Dat        | ta Review            | View                 |                                                                                          |          |       | <b>⊡</b> •     | ^          |
|    | Paste                   | (Body) •<br>I <u>U</u> • | 12 🔹       | A- A-<br>• A • |                      | → v Number           | <ul> <li>Conditional Format</li> <li>Format as Table *</li> <li>Cell Styles *</li> </ul> | ting ▼   | Cells | Q •<br>Editing |            |
| 19 | ‡ × ✓                   | $f_X$                    |            |                |                      |                      |                                                                                          |          |       |                | •          |
|    | A                       | В                        | С          | D              | E                    | F                    | G                                                                                        | н        | 1     | J              |            |
| 1  | Peak Time               | IPv4 Count               | IPv6 Count | Total Count    | 5-Day Avg IPv4 Count | 5-Day Avg IPv6 Count | 5-Day Avg Total Count                                                                    |          |       |                |            |
| 2  | 2018-03-28 02:03:45 UTC | 3259                     | 1810       | 5069           | 1842                 | 2460                 | 4302                                                                                     |          |       |                |            |
| 3  | 2018-03-29 02:26:13 UTC | 1279                     | 3226       | 4505           | 1487                 | 2694                 | 4181                                                                                     |          |       |                | -          |
| 4  | 2018-03-30 00:08:12 UTC | 1887                     | 1720       | 3607           | 1528                 | 2640                 | 4168                                                                                     |          |       |                |            |
| 5  | 2018-03-31 03:34:05 UTC | 0                        | 4302       | 4302           | 1663                 | 2604                 | 4267                                                                                     |          |       |                |            |
| 6  | 2018-04-01 14:17:58 UTC | 2784                     | 1241       | 4025           | 1663                 | 2505                 | 4167                                                                                     |          |       |                |            |
| 7  | 2018-04-02 02:52:01 UTC | 1485                     | 2982       | 4467           | 1654                 | 2509                 | 4164                                                                                     |          |       |                |            |
| 8  | 2018-04-03 21:47:39 UTC | 1486                     | 2954       | 4440           | 1935                 | 2158                 | 4093                                                                                     |          |       |                | _          |
| 9  | 2018-04-04 11:20:06 UTC | 2559                     | 1543       | 4102           | 2539                 | 1567                 | 4106                                                                                     |          |       | _              |            |
| 10 | 2018-04-05 21:20:12 UTC | 0                        | 3803       | 3803           | 2315                 | 1916                 | 4231                                                                                     |          |       | Ţ              |            |
| 11 | 2018-04-06 10:58:35 UTC | 2742                     | 1265       | 4007           | 3091                 | 1473                 | 4564                                                                                     |          |       |                | _          |
| 12 | 2018-04-07 13:17:20 UTC | 2890                     | 1223       | 4113           | 2542                 | 2120                 | 4663                                                                                     |          |       |                | _          |
|    | ib-managed-do           | li-ip-usage-             | report-    | +              |                      |                      |                                                                                          |          |       | <b>+</b> 100   | 0%         |

### Sample DNS Usage CSV file

| •   | •       |                       | <u>ພ</u> ຼຸດ ຊ ⇒ (         | 🗈 ib-man | aged-dns-u | usage-rep | ort-per-        | -mont    | h-2018- | 05-06                               | Q∽ Search Sh           | eet       |               | +   |
|-----|---------|-----------------------|----------------------------|----------|------------|-----------|-----------------|----------|---------|-------------------------------------|------------------------|-----------|---------------|-----|
| F   | lome    | nsert F               | Page Layout Form           | ulas D   | ata Rev    | iew Vi    | iew             |          |         |                                     |                        |           | ٢             | - ^ |
| P   | aste    | • Calibr              | i (Body) + 12 +<br>I U + 4 | A A v    |            |           | <b>€</b> .<br>• | %<br>Num | )  ber  | Conditional Format as T Cell Styles | Formatting *<br>able * | Cells     | Q.<br>Editing |     |
| J13 | 3 🗍     | $\times$ $\checkmark$ | $f_X$                      |          |            |           |                 |          |         |                                     |                        |           |               | Ψ   |
|     | A       | В                     | С                          | D        | E          | F         | G               |          | н       | 1                                   | J                      | к         | L             | M   |
| 1   | Date    | Peak QPS              | 5-Day Average Peak QPS     |          |            |           |                 |          |         |                                     |                        |           |               |     |
| 2   | 4/7/18  | 0.085                 | 0.085                      |          |            |           |                 |          |         |                                     |                        |           |               |     |
| 3   | 4/8/18  | 0.083                 | 0.084                      |          |            |           |                 |          |         |                                     |                        |           |               |     |
| 4   | 4/9/18  | 0.085                 | 0.084                      |          |            |           |                 |          |         |                                     |                        |           |               |     |
| 5   | 4/10/18 | 0.083                 | 0.084                      |          |            |           |                 |          |         |                                     |                        |           |               |     |
| 6   | 4/11/18 | 0.085                 | 0.084                      |          |            |           |                 |          |         |                                     |                        |           |               |     |
| 7   | 4/12/18 | 0.087                 | 0.084                      |          |            |           |                 |          |         |                                     |                        |           |               |     |
| 8   | 4/13/18 | 0.083                 | 0.085                      |          |            |           |                 |          |         |                                     |                        |           |               |     |
| 9   | 4/14/18 | 0.085                 | 0.085                      |          |            |           |                 |          |         |                                     |                        |           |               |     |
| 10  | 4/15/18 | 0.083                 | 0.085                      |          |            |           |                 |          |         |                                     |                        |           |               |     |
| 11  | 4/16/18 | 0.085                 | 0.085                      |          |            |           |                 |          |         |                                     |                        |           |               |     |
| 12  | 4/17/18 | 0.085                 | 0.084                      |          |            |           |                 |          |         |                                     |                        |           |               |     |
| 12  | //10/10 | 0.001                 | 0.004                      |          |            |           |                 | _        | _       |                                     |                        |           |               |     |
|     | ▶ ib-   | managed-d             | ns-usage-report-per        | +        |            |           |                 |          | -       |                                     |                        |           |               |     |
|     | Ready   |                       |                            |          |            |           |                 |          |         |                                     | E                      | Mar 6 201 | + 1           | 00% |

### Sample Feature Usage CSV file

| P  | aste                     | * 12 *  | A* A• |   | ₩ III % | €=<br>+ = | % •<br>Number | Conditional<br>Format as<br>Cell Styles | I Formatting *<br>Table *<br>* | Cells | <b>Q</b> •<br>Editing |   |
|----|--------------------------|---------|-------|---|---------|-----------|---------------|-----------------------------------------|--------------------------------|-------|-----------------------|---|
| E5 | \$ × ~                   | fx      |       |   |         | 100       |               |                                         | rit                            | V88   |                       |   |
| 4  | A                        | В       | C     | D | E       | F         | G             | н                                       | 1                              | J     | K                     | L |
| 1  | Feature                  | Enabled |       |   |         |           |               |                                         |                                |       |                       |   |
| 2  | Active Trust Plus        | No      |       |   |         | _         | _             |                                         |                                |       |                       |   |
| 3  | Active Trust Standard    | No      |       |   |         |           |               |                                         |                                |       |                       |   |
| 4  | Authoritative DNS        | No      |       |   |         | -         |               |                                         |                                |       |                       |   |
| 5  | Captive Portal           | Yes     |       |   | _       | _         |               |                                         |                                |       |                       |   |
| 6  | Cloud Network Automation | Yes     |       |   |         |           |               |                                         |                                |       |                       |   |
| 7  | DHCP                     | No      | -     |   |         | _         |               |                                         |                                |       |                       |   |
| 8  | DNS Cache Acceleration   | Yes     |       |   |         |           |               |                                         |                                |       |                       |   |
| 9  | DNS Traffic Control      | No      |       |   |         |           |               |                                         |                                |       |                       |   |
| 10 | Fireeye                  | No      |       |   |         |           |               |                                         |                                |       |                       |   |
| 11 | Microsoft Management     | No      |       |   |         |           |               |                                         |                                |       |                       |   |
| 12 | Recursive DNS            | No      |       |   |         | _         |               |                                         |                                |       |                       |   |
| 13 | Security Ecosystem       | No      |       |   |         |           |               |                                         |                                |       |                       |   |
| 14 | Subscriber Services      | No      |       |   |         |           |               |                                         |                                |       |                       |   |
| 15 | Threat Analytics         | No      | -     |   |         | _         |               |                                         |                                |       |                       |   |
| 16 | Threat Protection        | Yes     |       |   |         |           |               |                                         |                                |       |                       |   |
| 17 |                          |         |       |   |         |           |               |                                         |                                |       |                       |   |

### Some useful Information

- In case of Email generation issues, validate that email configuration in Splunk is setup correctly and DNS resolver is configured in Grid Properties
- Dashboards will take atleast 1 day to display results.